# ChemDraw Prime V.17/18

Lesen und befolgen Sie die Anleitung, um ChemDraw Prime Version 17/18 zu installieren.

## Installation

### 1. Anmeldung

Klicken Sie auf diesen <u>Link</u> und füllen Sie das Formular mit Ihrer studentischen Email und persönlichen Daten aus.

|                                                                                             | Welcome to User Registration                 |  |  |  |
|---------------------------------------------------------------------------------------------|----------------------------------------------|--|--|--|
|                                                                                             | New User Registration Existing user? Sign in |  |  |  |
| PerkinElmer <sup>®</sup>                                                                    | First Name *                                 |  |  |  |
|                                                                                             | La First Name                                |  |  |  |
| The PerkinEimer Download Center is our                                                      | Last Name *                                  |  |  |  |
| new centralized fulfiliment system for                                                      | Last Name                                    |  |  |  |
| customers to access their products                                                          | Address 1 *                                  |  |  |  |
| <ul> <li>Easy to use interface</li> </ul>                                                   | Address 1                                    |  |  |  |
| <ul> <li>Provides single location for all product</li> </ul>                                | Address 2                                    |  |  |  |
| downloads and necessary activation                                                          | Address 2                                    |  |  |  |
|                                                                                             | City *                                       |  |  |  |
| <ul> <li>Provides instolical record of all<br/>transactions and expiration dates</li> </ul> | City                                         |  |  |  |
|                                                                                             | Zip/Postal Code *                            |  |  |  |
| Click here to read our <u>Privacy Policy</u> <u>Terms of Use</u>                            | Zip/Postal Code                              |  |  |  |
|                                                                                             | Country *                                    |  |  |  |
|                                                                                             | United States                                |  |  |  |
|                                                                                             | State *                                      |  |  |  |
|                                                                                             | Select State                                 |  |  |  |
|                                                                                             | Email address *                              |  |  |  |
|                                                                                             | Email address                                |  |  |  |
|                                                                                             | Account ID *                                 |  |  |  |
|                                                                                             | ▲ 4571SL                                     |  |  |  |
|                                                                                             | Denister                                     |  |  |  |

## 2. Aktivierung des Accounts

Nach erfolgter Registrierung erhalten Sie eine Mail mit einem Aktivierungslink zum Anklicken (Dies kann ein paar Minuten dauern). Bei der Vergabe Ihres Passworts müssen Sie als LoginID Ihre universitäre Mailadresse angeben.

| Enter your Login ID (email address), your desired password and confirmation of your desired password below.                                               |
|----------------------------------------------------------------------------------------------------|
| Your new password must be at least 8 and no more than 15 characters in length and must contain at least one letter<br>or number (spaces are not allowed). |
| * Required                                                                                                    |
| Email Address*                                                                                                    |
| 1                                                                                                    |
| New Password*                                                                                                    |
|                                                                                                    |
| New Password Confirmation*                                                                                                    |
|                                                                                                    |
| Submit                                                                                                    |

#### 3. Activation-Code eruieren

Unter 'Order History' finden Sie den Aktivierungscode der Lizenz für ChemDraw. Diesen benötigen Sie im Verlauf der Programm-Installation.

| DOWNLOAD CENTER > ORDER H | STORY                                                                                                    |             |   |            |
|---------------------------|----------------------------------------------------------------------------------------------------|-------------|---|------------|
| Software & Services       | Order History                                                                                                    |             |   |            |
| Home                      |                                                                                                    |             |   |            |
| Product Search            | Listed below are your orders. To view the details of a particular order, click on the order number. Canceled orders are<br>not displayed. |             |   |            |
| Order History             | Order Number                                                                                                    |             |   |            |
| Search Line Items         | (key)                                                                                                    | Order Date  | 1 | PO Number  |
| Devices                   | QR0251155L<br>(\$16295217)                                                                                                    | Mar 4, 2019 | 9 | B-59813/19 |
| Search Devices            |                                                                                                    |             |   |            |
| Upload Capability Request |                                                                                                    |             |   |            |
| Administration 🌣          |                                                                                                    |             |   |            |
| Account Administrators    |                                                                                                    |             |   |            |
| Change Password           |                                                                                                    |             |   |            |
| Email Preferences         |                                                                                                    |             |   |            |
| Product Preferences       |                                                                                                    |             |   |            |
| Download Preferences      |                                                                                                    |             |   |            |
| Vern Deefile              |                                                                                                    |             |   |            |

Der Lizenzschlüssel findet sich unten rechts. Er ist im Format XXXX-XXXX-XXXX-XXXX.

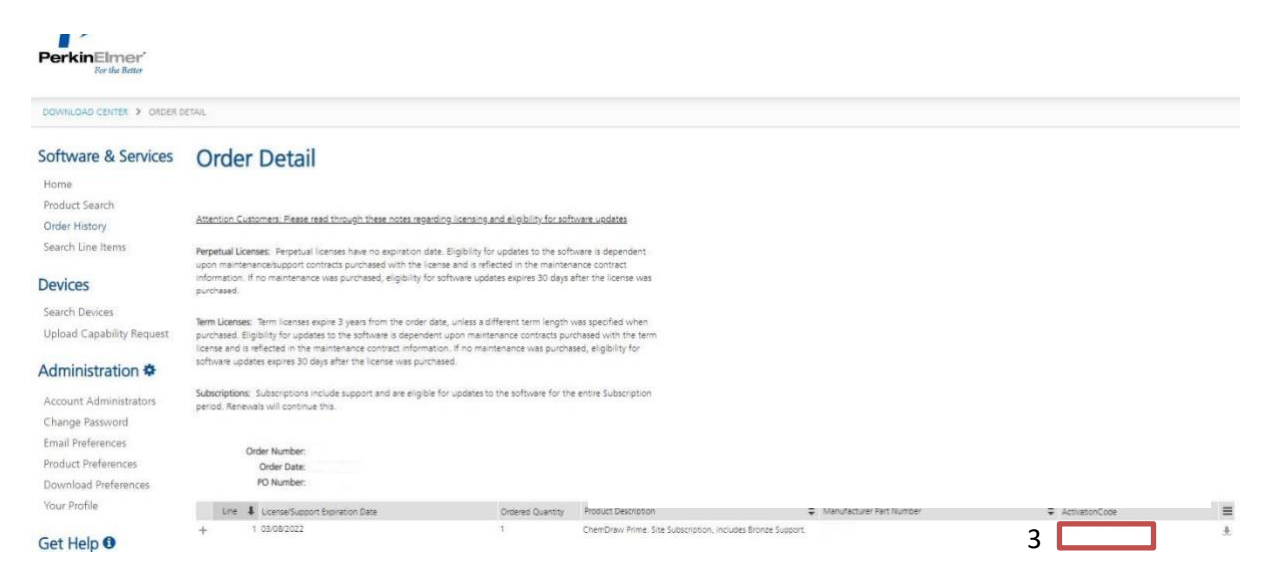

## 4. Downloaden Sie Ihre gewünschte Version

Hierfür auf "Home" dann unter "Description" auf die gewünschte Version klicken.

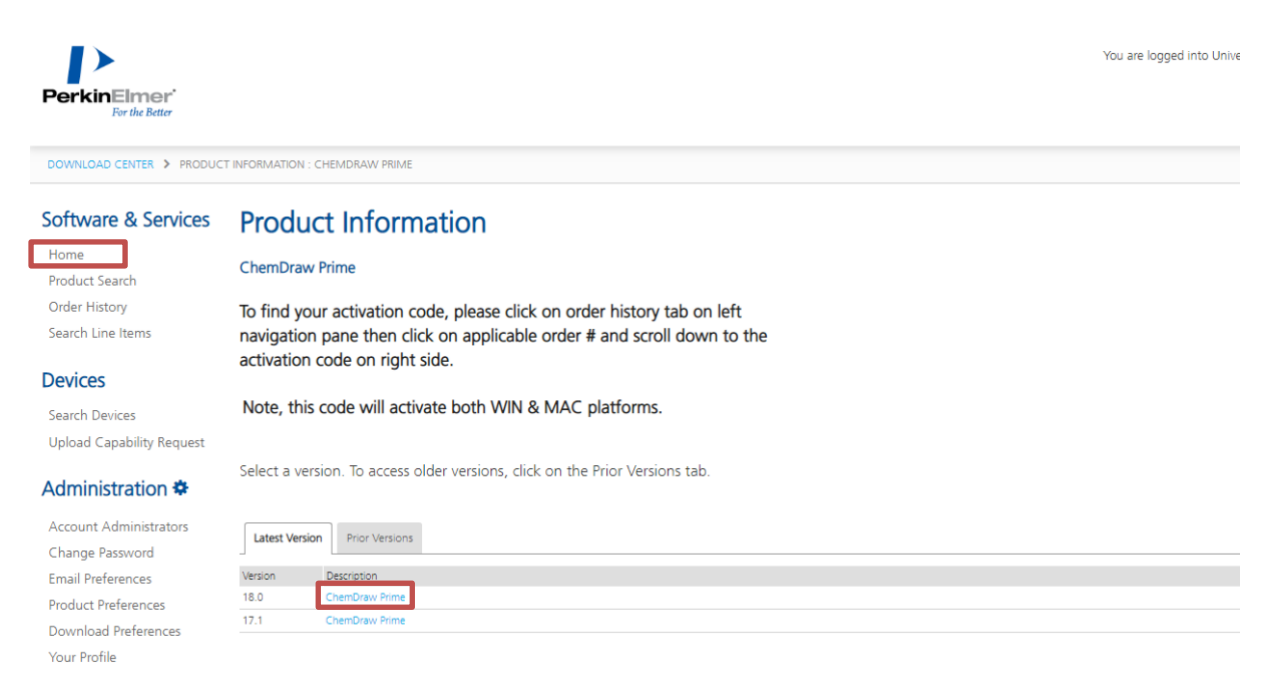

#### Get Help 0

Durch das Klicken auf "File Name" kann die gewünschte Version (Windows/Mac) gedownloadet werden.

|                                                                                                  |                                                                                                    | You are logged into Univer:                                                                                |  |  |  |
|--------------------------------------------------------------------------------------------------|----------------------------------------------------------------------------------------------------|----------------------------------------------------------------------------------------------------|--|--|--|
| PerkinElmer <sup>*</sup><br>For the Better                                                       |                                                                                                    |                                                                                                    |  |  |  |
| DOWNLOAD CENTER > CHEMDRAW PRIME > CHEMDRAW PRIME : FILES                                        |                                                                                                    |                                                                                                    |  |  |  |
| Software & Services                                                                              | Product Download                                                                                                    |                                                                                                    |  |  |  |
| Home<br>Product Search<br>Order History<br>Search Line Items<br><b>Devices</b><br>Search Devices | Files         Download Log         Notification Log         Restrict Access           The software you are about to download is subject to export control laws and regulations. By downloading this so reexport - directly or indirectly - any software downloaded from this website to any prohibited destination, end-us | tware, you agree that you will not knowingly, without prior written authorization from 1<br>r, or end-use. |  |  |  |
| Upload Capability Request Administration * Account Administrators                                | To find your activation code, please click on order history tab on left navigation pane<br>then click on applicable order # and scroll down to the activation code on right side.<br>Note, this code will activate both WIN & MAC platforms.                                                                               |                                                                                                    |  |  |  |
| Change Password<br>Email Preferences                                                             | + File Description<br>+ ChemDraw Prime - Will                                                                                                    |                                                                                                    |  |  |  |
| Product Preferences<br>Download Preferences                                                      | + ChemDraw Prime - MAC<br>+ ChemDraw Tips&Tricks                                                                                                    | 62.6 MB ± cd180.dmg<br>65.7 MB ± ChemDraw Tips&Tricks.zip                                                  |  |  |  |
| Your Protile                                                                                     | ChemOffice/ChemDraw Product Activation User Guide     ChemOffice/ChemDraw Product Activation User Guide - Japanese                                                                                                    | 438.4 KB 🛓 ChemDraw Product Activation User Guide.pdf                                                      |  |  |  |

#### 5. Installation starten

Installation von ChemDraw Prime 17/18 durch Ausführen des Downloads starten. Folgen Sie die Anweisungen des Installationsassistenten.

Hinweis: Bei den ,Lizenzvereinbarungen' muss in das Feld zum Lesen geklickt und ganz bis zum Ende gescrollt werden, bevor diese bestätigt werden können.

Die Installation ohne Aktivierung fertigstellen.

Für die Installation der Version 17 muss das Aktivierungsformular, mit den unausgefüllten Feldern, sogleich wieder mit "Quit" beendet werden:

| rkinEimer Software Activation          |                                                            |
|----------------------------------------|------------------------------------------------------------|
| Please activate your                   | PerkinElmer software                                       |
| *Name:                                 |                                                            |
| Company:                               |                                                            |
| *Email address:                        |                                                            |
| *Serial Number:                        |                                                            |
| XXX-XXXXX-XXXX                         |                                                            |
| Activate over Internet Activate        | by Email/Phone/Fax Activate Later                          |
| Activate by Email/Phone/Fax            | one or Fax, we will send you an activation<br>ss Activate: |
| code. Please type it in below and pres |                                                            |
| Activation Code:                       | ctivate                                                    |

#### 6. Programm starten

Beim ersten Programmstart von ChemDraw Prime 17.1/18 wird das "richtige" Aktivierungsformular angezeigt. Hier die Pflichtfelder ausfüllen, den Activation code(s.o.) und die studentische Email Adresse und den Namen eintragen und auf "Activate" klicken:

| PerkinElmer Software Activation              |                            |  |  |  |
|----------------------------------------------|----------------------------|--|--|--|
| You must activate your software to continue: |                            |  |  |  |
| *Name:                                       | I                          |  |  |  |
| Organization:                                |                            |  |  |  |
| *Email:                                      |                            |  |  |  |
| *Activation code:                            |                            |  |  |  |
| XXXX-XXXX-XXXX                               |                            |  |  |  |
| More Options >>                              | ? Deactivate Activate Quit |  |  |  |

Danach kann ChemDraw genutzt werden.

#### ACHTUNG!

ChemDraw Prime muss vor der Nutzung aktiviert werden.

Bei den ,Lizenzvereinbarungen' muss in das Feld zum Lesen geklickt und ganz bis zum Ende gescrollt werden, bevor diese bestätigt werden können.